## **GRAFEX**®

## Installation des FlexLM Lizenzservers

Nach der Installation des Lizenzservers muss dieser zunächst eingerichtet werden. Dies erfolgt über das Programm LMTools, welches Sie im Startmenü unter "Alle Programme->Rasterex->FlexLM" finden.

Auf der ersten Registerkarte (Service/License File) wird als Einstellung "Configuration using Services" gewählt.

Die weitere Einrichtung erfolgt über das Register "Config Services". Dort wird im Feld "Service Name" zunächst ein aussagekräftiger Name für den Dienst eingetragen (z.B. Rasterex License Service). Unter diesem Namen ist der Dienst später auch in der Dienstliste von Windows zu finden. Wenn Sie das Eingabefeld anschließend durch drücken der Tab-Taste oder klicken in ein anderes Eingabefeld verlassen werden alle Eingabefelder gelöscht.

Im nächsten Eingabefeld muss der Pfad zu der Imgrd.exe angegeben werden. Sie finden diese Datei im Installationsverzeichnis des FlexLM-Servers. Wählen Sie dort für RxView/RxHighlight/RxViewX/RxHighX/RxSDK das Unterverzeichnis RxView und dort die Imgrd.

exe aus. Für RxSpotlight und RxAutolmage finden Sie die Imgrd.exe im Unterverzeichnis Raster. Im folgenden Eingabefeld wird die Lizenzdatei angegeben, die verwendet werden soll. Diese Datei muss sich lokal auf dem Lizenzserver befinden. Sie können die Datei wie auch schon im

| ile Edit Mode Help                                     |                                                                                                    | Config Services             |
|--------------------------------------------------------|----------------------------------------------------------------------------------------------------|-----------------------------|
| Configure Service                                      | Flexim Service 1                                                                                            | Save Service Remove Service |
| Path to the Imgrd.exe file<br>Path to the license file | C:\Program Files (x86)\Rasterex\FlexLM11\RxV Browse<br>ss (x86)\Rasterex\FlexLM11\RxView\License.lic Browse |                             |
| Path to the debug log file                             | s (x86)\Rasterex\FlexLM11\RxView\RxView.log Browse                                                          | View Log Close Log          |
| ☑ Start Server at Poo                                  | ver Up 🔽 Use Services                                                                                       |                             |

Abb. 1: Einrichtung des Lizenzdienstes

vorhergehenden Feld einfach durch einen Klick auf die Schaltfläche "Browse" neben dem Eingabefeld auswählen.

Im letzten Eingabefeld kann (und sollte) eine Logdatei angegeben werden. Im Verzeichnis der Imgrd.exe findet sich bereits eine entsprechende Datei, diese können Sie hier einfach angeben oder durch Klick auf die Schaltfläche "Browse" neben dem Eingabefeld auswählen.

Zuletzt mussen noch die beiden Kontrollkästchen "Use Services" und "Start Server at Powerup" aktiviert werden. Ein Klick auf die Schaltfläche "Save Service" schließt die Konfiguration ab.

Der Lizenzdienst kann nun über das Register "Start/Stop/Reread" und einen Klick auf die Schaltfläche "Start Server" gestartet werden.

Auf dem Register "Server Status" können Sie anschließend den Status über einen Klick auf die Schaltfläche "Perform Status Enquiry" abfragen.

Bitte beachten Sie auch unsere Informationen zur Lizenzverwaltung und zum Betrieb mit Firewall. Für weitere Fragen steht Ihnen unser technischer Support unter support@ grafex.de zur Verfügung.